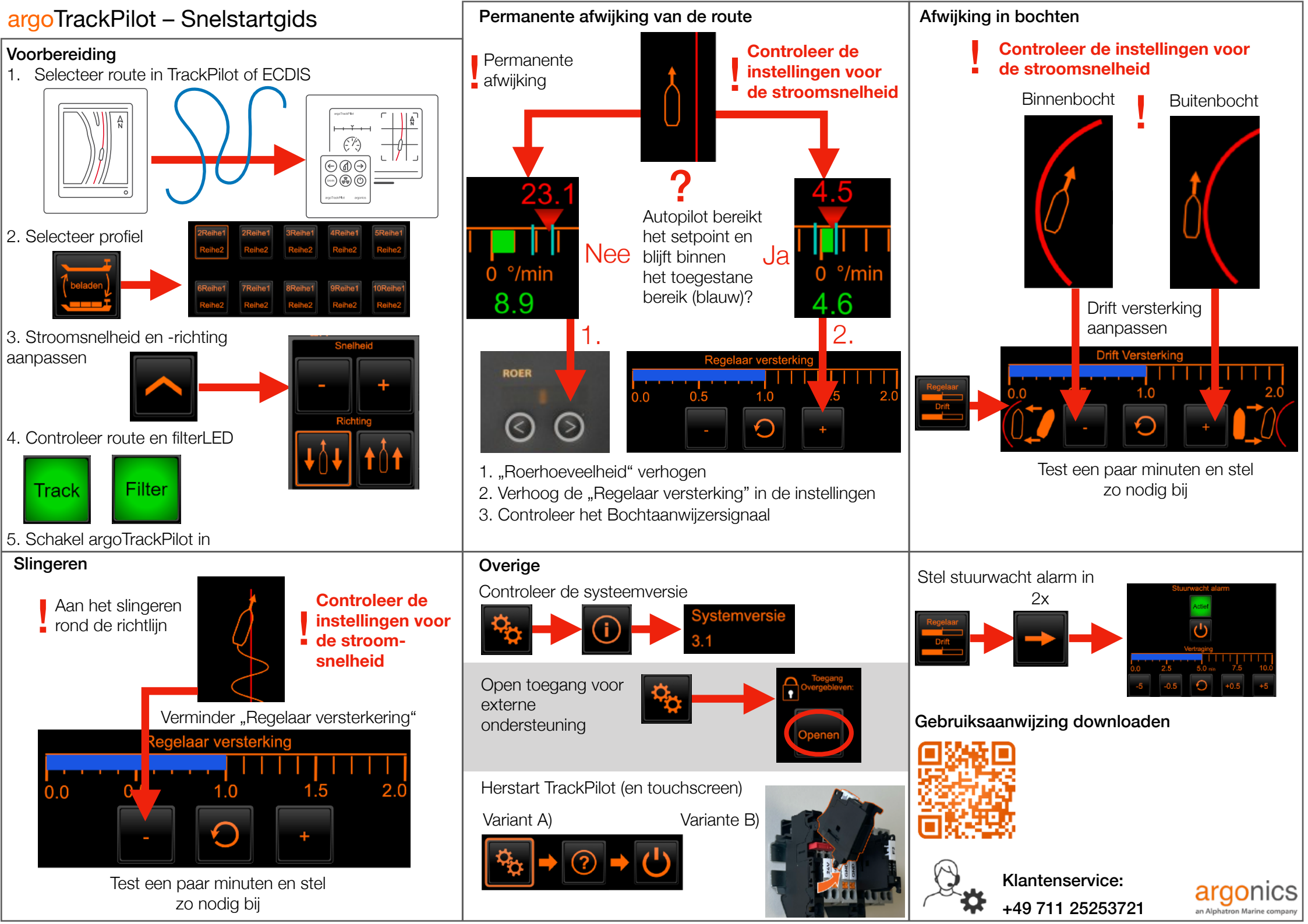

## argoTrackPilot – Waarschuwingen en alarmen

| Naam                                              | Actie                                                                                                    | Naam                                                                                                    | Actie                                                                                                    |
|---------------------------------------------------|----------------------------------------------------------------------------------------------------|----------------------------------------------------------------------------------------------------|----------------------------------------------------------------------------------------------------|
| Afstand tot track groot                           | <ul> <li>Controleren of de TrackPilot de besturingscommando's ontvangt en uitvoert</li> <li>Reset waarschuwing</li> </ul>                                                                                               | Autopilot verbinding<br>verloren: Controle                                                                                                    | Onmiddellijk uitschakelen     Controleer de goede werking van alle apparaten     Controleer de lubertereening                                                                                                    |
| AIS: Fout - Neem contact op<br>met ondersteuning  | <ul> <li>(Her-)Start de AIS</li> <li>Als deze waarschuwing niet vanzelf verdwijnt, neem contact op met de helpdesk</li> </ul>                                                                                           | Botsing op komst: Controle<br>overnemen                                                                                                    | <ul> <li>Contacteer de klantenservice</li> <li>Alarm bevestigen door TrackPilot uit te schakelen</li> <li>Blijf handmatig varen en voorkom een botsing</li> <li>De instelling van de argoLaneWarning bij vals alarm controleren</li> </ul>                                                              |
| AIS: Geen gegevens ontvangen                      | <ul> <li>TargetPilot actief? ➡ verhoogde aandacht</li> <li>AIS storing? ➡ onmiddellijk uitschakelen TargetPilot</li> </ul>                                                                                              |                                                                                                    |                                                                                                    |
| Botsing op komst                                  | <ul> <li>Verschuif de huidige track</li> <li>Wachten tot het schip de verschoven lijn heeft bereikt</li> </ul>                                                                                                    | Doel te dichtbij: Controle<br>overnemen                                                                                                    | <ul> <li>Alarm bevestigen</li> <li>Ga handmatig verder en vergroot de afstand tot het AIS-doel of<br/>deactiveer TargetPilot</li> </ul>                                                                                                    |
| Doel dicht                                        | Verminder snelheid of deactiveer TargetPilot of selecteer een ander doel                                                                                                    | Doel verloren: Controle overnemen                                                                                                    | <ul> <li>Alarm bevestigen door TrackPilot uit te schakelen</li> <li>Ga handmatig verder en selecteer een nieuw AIS-doel of deactiveer<br/>TargetPilot</li> </ul>                                                                                                    |
| Doel verloren                                     | Verhoog de aandacht en / of selecteer een ander doel                                                                                                    |                                                                                                    |                                                                                                    |
| ECDIS / Alphatron Display:<br>Verbinding verloren | <ul> <li>(Her-)Start de ECDIS / het Alphatron bediendeel</li> <li>Als deze waarschuwing niet vanzelf verdwijnt, neem contact op met de helpdesk</li> </ul>                                                              | Einde van de route bereikt:                                                                                                    | Schakel onmiddellijk uit     Selecteer oon nieuwe route of ge handmatig verder                                                                                                    |
| Einde van de route nadert                         | <ul> <li>Selecteer een nieuwe route</li> <li>Ga handmatig verder</li> </ul>                                                                                                    | I/U: Fout - Neem contact op<br>met ondersteuning                                                                                                    | <ul> <li>Onmiddellijk uitschakelen</li> <li>Controleer de goede werking van alle apparaten</li> <li>Contacteer de helpdesk</li> </ul>                                                                                                    |
| Einde vanveiligheidscontour nadert                | Selectie nieuwe veiligheidscorridor                                                                                                    |                                                                                                    |                                                                                                    |
| Geen draaisnelheid ontvangen                      | <ul> <li>Controleer de correcte werking van alle apparaten.</li> <li>Als deze waarschuwing niet vanzelf verdwijnt, neem contact op met de helpdesk</li> </ul>                                                           | Positie onbruikbaar:<br>Controle overnemen• Bevestig het alarm door over te schakelen op handmatige besturing<br>• Wacht tot de status van de TrackPilot terugkeert naar "GEREED"<br>• Controleer in ECDIS of de positie van het schip op de kaart en de |                                                                                                    |
| GPS (2): Geen positie<br>ontvangen                | Waarschuwing bevestigen en de correcte werking van de TrackPilot controleren     Verhoog de aandacht     Wacht om te zien of er weer gegevens worden ontvangen, ga zo nodig handmatig     verder     Reset waarschuwing |                                                                                                    | werkelijkheid overeenkomen<br>• TrackPilot inschakelen<br>• Verhoog de aandacht                                                                                                    |
|                                                   |                                                                                                    | Roerwissel te groot:<br>Controle overnemen                                                                                                    | <ul> <li>Bevestig het alarm door over te schakelen op handmatige besturing</li> <li>Wacht tot de status van de TrackPilot terugkeert naar "GEREED"</li> <li>Controleer in ECDIS of de positie van het schip op de kaart en de<br/>werkelijkheid overeenkomen</li> <li>TrackPilot inschakelen</li> </ul> |
| GPS (2): Geen snelheid<br>ontvangen               | <ul> <li>Alarm bevestigen en correcte werking van de TrackPilot controleren</li> <li>Fout nog steeds na 10 minuten? → neem contact op met helpdesk, ga zo nodig<br/>handmatig verder</li> </ul>                         |                                                                                                    |                                                                                                    |
| GPS (2): Geen voorligging<br>ontvangen            | <ul> <li>Alarm bevestigen en correcte werking van de TrackPilot controleren</li> <li>Fout nog steeds na 10 minuten? ➡ neem contact op met helpdesk, ga zo nodig</li> </ul>                                              | Stuurwacht: Controle overnemen                                                                                                    | <ul> <li>Verhoog de aandacht</li> <li>Bevestig het alarm door over te schakelen op handmatige besturing</li> </ul>                                                                                                    |
|                                                   |                                                                                                    |                                                                                                    | Activeer de TrackPilot-modus opnieuw                                                                                                    |
| Limiet links/rechts<br>overschreden               | Verplaats de track om het geplande pad binnen de veiligheidscorridor te houden                                                                                                    | System Fout 001/002/003 -<br>Neem contact op met<br>ondersteuning                                                                                                    | Onmiddellijk uitschakelen     Contacteer de helpdesk                                                                                                    |
| Positie onnauwkeurig                              | Reset waarschuwing                                                                                                    |                                                                                                    |                                                                                                    |
| Sterke kruisstroom<br>gedetecteerd                | Verhoog de aandacht                                                                                                    | Te scherpe bocht: Controle overnemen                                                                                                    | <ul> <li>Alarm bevestigen door TrackPilot uit te schakelen</li> <li>Controleer de route op fouten (punten zeer dicht bij elkaar).</li> </ul>                                                                                                    |
| Stuurwacht: Activiteit vereist                    | Verplaats de track of druk op een knop op het touch display                                                                                                    | Track te ver weg                                                                                                    | Kies een nieuwe route     Schakel onmiddellijk uit     Controleer of de juiste route is geselecteerd     Selecteer een nieuwe route of ga handmatig verder                                                                                                    |
| Te lage vaarsnelheid                              | <ul> <li>Verhoog de snelheid of ga handmatig verder</li> <li>Reset waarschuwing</li> </ul>                                                                                                    |                                                                                                    |                                                                                                    |
| Trackpilot uitgeschakeld                          | <ul> <li>Activeer TrackPilot opnieuw indien nodig</li> <li>Controleer de correcte werking van alle apparaten</li> </ul>                                                                                                 |                                                                                                    |                                                                                                    |
| Voeding verkeerd aangesloten                      | Neem contact op met dealer/installateur                                                                                                    |                                                                                                    |                                                                                                    |